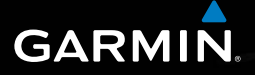

## nüvi<sup>®</sup> 2505 -sarjan aloitusopas

nüvi-mallit: 2515, 2545, 2555, 2565, 2595

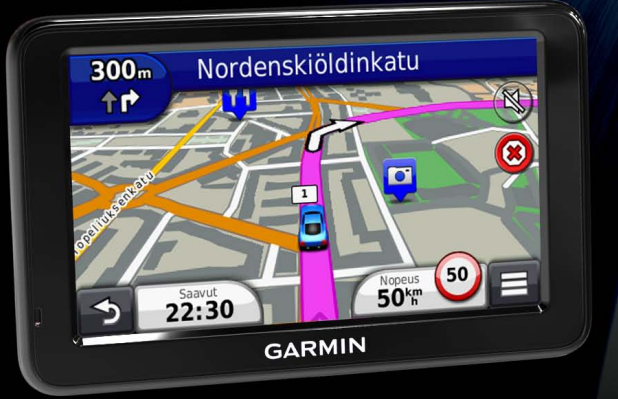

Maaliskuu 2012

190-01356-57 Rev. B

Painettu Taiwanissa

## Aloitus

#### 

Lue lisätietoja varoituksista ja muista tärkeistä seikoista laitteen mukana toimitetusta *Tärkeitä turvallisuus- ja tuotetietoja -*oppaasta.

## Laitteen määrittäminen

Kun käytät laitetta ensimmäisen kerran, tee seuraavat toimet.

- 1 Liitä laite ajoneuvon virtalähteeseen (sivu 2).
- 2 Kiinnitä laite (sivu 2).
- 3 Rekisteröi laite (sivu 3).
- 4 Tarkista päivitykset.
  - Ohjelmistopäivitykset (sivu 4).
  - Maksuton karttapäivitys (sivu 4).
- 5 Lataa koko käyttöopas (sivu 4).

## Laitteen liittäminen ajoneuvon virtalähteeseen

#### 

Tämä tuote sisältää litiumioniakun. Voit välttää henkilövahinkoja ja tuotteen vahingoittumisen akun ylikuumenemisen vuoksi irrottamalla laitteen ajoneuvosta aina, kun poistut ajoneuvosta, tai säilyttämällä laitetta poissa suorasta auringonvalosta.

#### HUOMAUTUS

Ennen kuin asennat laitteen paikalleen, lue *Tärkeitä turvallisuus- ja tuotetietoja* -oppaasta tietoja tuulilasikiinnitykseen liittyvistä lakirajoituksista.

Lataa laite ajaessasi, ennen kuin käytät sitä akkuvirralla.

- 1 Liitä ajoneuvon virtajohto ① USB-porttiin ② laitteessa ③.
- 2 Paina imukuppi 4 tuulilasiin.

3 Käännä samalla vipua (5) taaksepäin tuulilasia kohti.

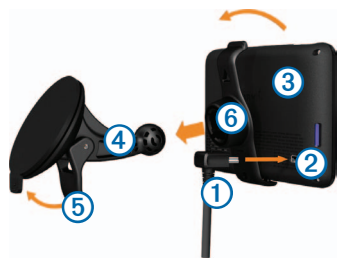

- 4 Napsauta teline 6 kiinni imukupin varteen.
- 5 Aseta laitteen alaosa telineeseen.
- 6 Kallista laitetta taaksepäin, kunnes se napsahtaa paikalleen.
- 7 Liitä ajoneuvon virtajohdon toinen pää ajoneuvon vapaaseen virtapistorasiaan.
- 8 Liitä ulkoinen antenni tarvittaessa ajoneuvon virtajohtoon ja kiinnitä se tuulilasiin imukupeilla.

## Tietoja myDashboardista

myDashboardin avulla voit esimerkiksi rekisteröidä laitteen, tarkistaa ohjelmisto- ja karttapäivitykset sekä käyttää laitteen oppaita ja tukitietoja.

#### myDashboardin määrittäminen

1 Liitä mini-USB-kaapeli ① mini-USB-porttiin ② laitteessa (sivu 2).

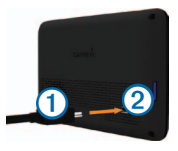

- 2 Liitä mini-USB-kaapeli tietokoneen USB-porttiin.
- 3 Mene osoitteeseen www.garmin.com/dashboard.
- 4 Seuraa näytön ohjeita.

#### Laitteen rekisteröiminen

1 Valitse myDashboardissa Rekisteröi.

- 2 Seuraa näytön ohjeita.
- 3 Säilytä alkuperäinen kuitti tai sen kopio turvallisessa paikassa.

#### nüMaps Guarantee™

Jos rekisteröit laitteen osoitteessa http://my.garmin.com 90 päivän kuluessa siitä, kun olet ensimmäisen kerran hakenut satelliitteja ajaessasi, laitteella voi olla oikeus yhteen maksuttomaan karttapäivitykseen. Lue käyttöehdot osoitteessa www.garmin.com/numaps.

#### myDashboard-palveluiden käyttäminen

- 1 Avaa myDashboard (sivu 3).
- 2 Valitse vaihtoehto:
  - Päivitä ohjelmisto valitsemalla Ohjelmistopäivitykset-kohdassa Päivitä.
  - Päivitä kartat valitsemalla Karttapäivityksetkohdassa Päivitä.

- Lataa käyttöopas valitsemalla Oppaat ja valitsemalla sitten haluamasi opas kohdassa Lataa.
- 3 Seuraa näytön ohjeita.

## Virtapainikkeen käyttäminen

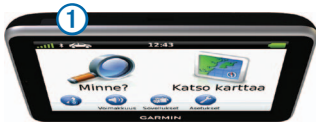

Valitse vaihtoehto:

- Sammuta laite painamalla
  Virtapainiketta ①4 sekunnin ajan.
- Nollaa laite painamalla Virtapainiketta
  10 sekuntia.
- Siirrä laite lepotilaan painamalla Virtapainiketta.
- Voit siirtää laitteen pois lepotilasta painamalla Virtapainiketta ja kaksoisnapauttamalla (2) -painiketta.

#### Sijainnin etsiminen hakupalkilla.

Hakupalkilla voit etsiä sijainteja antamalla luokan, tuotenimen, osoitteen tai kaupungin.

- 1 Valitse Minne?.
- 2 Valitse hakupalkki.

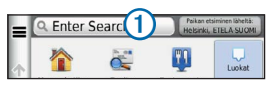

3 Anna hakusana.

Ehdotetut hakusanat tulevat näkyviin hakupalkin alle samalla, kun kirjoitat.

- Jos haluat etsiä yrityksen tyyppiä, anna luokan nimi, kuten elokuvateatterit tai kahvilat.
- Jos haluat etsiä yritystä nimen mukaan, kirjoita nimi tai sen osa.

- Jos haluat etsiä osoitetta läheltäsi, anna kadunnumero ja kadun nimi.
- Jos haluat etsiä osoitetta toisesta kaupungista, anna kadunnumero, kadun nimi ja kaupunki.
- Jos haluat etsiä kaupungin, anna kaupunki.
- Jos haluat etsiä koordinaatteja, anna leveys- ja pituusastekoordinaatit.
- 4 Valitse vaihtoehto:
  - Jos haluat etsiä ehdotetulla hakusanalla, valitse hakusana.
  - Jos haluat etsiä kirjoittamallasi tekstillä, valitse Q.
- 5 Valitse tarvittaessa sijainti.

#### Paikan etsiminen jonkin toisen sijainnin läheltä

Valitse päävalikosta Minne? > Paikan etsiminen läheltä.

#### Pysähdyksen lisääminen

- 1 Valitse navigointinäytöstä **=** > **Kohdepisteet**.
- 2 Etsi ylimääräinen pysähdyspaikka.
- 3 Valitse pysähdys hakutuloksista.
- 4 Valitse Aja!.
- 5 Valitse Lisää aktiiviselle reitille.

### Reitti kartassa

#### HUOMAUTUS

Nopeusrajoituskuvake on viitteellinen. Kuljettaja on aina vastuussa nopeusrajoitusten noudattamisesta ja ajoturvallisuudesta. Garmin ei vastaa mahdollisista liikennesakoista tai maksuista, joita kuljettaja voi saada, jos hän ei noudata kaikkia sovellettavia liikennelakeja ja -merkkejä. Reitti näkyy kartassa magentanvärisenä viivana. Jos poikkeat alkuperäiseltä reitiltä, laite laskee reitin uudelleen. Näyttöön voi tulla nopeusrajoituskuvake, kun ajat kantatiellä.

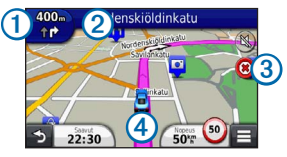

- Katso seuraava käännös valitsemalla (1). Jos risteysnäkymä on käytettävissä, risteysnäkymä tulee näyttöön.
- Avaa käännösluettelo valitsemalla 2.
- Lopeta navigointi nykyisellä reitillä valitsemalla ③.
- Valitsemalla ④ voit avata Nykysijainti -sivun.

#### Kiertotien käyttäminen

Valitse navigointisivulta **= > Kiertotie**.

Jos nykyinen reitti on ainoa järkevä vaihtoehto, laite ei ehkä laske kiertotietä.

## Tietoja liikenteestä

#### **HUOMAUTUS**

Garmin ei vastaa liikennetietojen tarkkuudesta eikä ajantasaisuudesta.

Liikennetiedot eivät ehkä ole saatavissa kaikilla alueilla tai kaikissa maissa.

Joidenkin laitteiden mukana toimitetaan liikennevastaanotin, ja se on saatavissa lisävarusteena kaikkiin malleihin. Se sisältyy joko ajoneuvon virtajohtoon tai laitteeseen.

- Liikennevastaanotin toimii vain, kun ajoneuvon virtajohto on liitetty ajoneuvon virtalähteeseen ja laitteeseen.
- Liikennevastaanottimen ja laitteen on oltava liikennetietoja lähettävän radioaseman taajuusalueella, jotta liikennetietoja voidaan vastaanottaa.

- Liikennevastaanottimen mukana mahdollisesti toimitettua tilausta ei tarvitse aktivoida.
- Lisätietoja liikennevastaanottimista ja taajuusalueista on osoitteessa www.garmin.com/traffic.

## Puhelimen liittäminen

Handsfree-puhelut ovat käytettävissä joissakin nüvi-malleissa. Jotta pariliitos voidaan muodostaa, puhelimen ja laitteen on oltava käynnissä ja alle 10 metrin (33 jalan) päässä toisistaan.

- 1 Ota käyttöön puhelimen Bluetooth®-osa.
- 2 Valitse Asetukset > Bluetooth.
- 3 Valitse Bluetooth.
- 4 Valitse Lisää puhelin > OK.
- 5 Valitse puhelin ja kosketa OK-painiketta.
- 6 Näppäile laitteen Bluetooth-PIN (1234) puhelimeesi.

## www.garmin.com/support

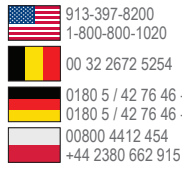

0180 5 / 42 76 46 - 880 0180 5 / 42 76 46 - 550

Garmin International, Inc. 1200 Fast 151st Street Olathe, Kansas 66062, Yhdysvallat

Garmin (Europe) Ltd. Liberty House, Hounsdown Business Park Southampton, Hampshire, SO40 9LR, Iso-Britannia

Garmin Corporation No. 68. Zhangshu 2nd Road, Xizhi Dist. New Taipei City, 221, Taiwan

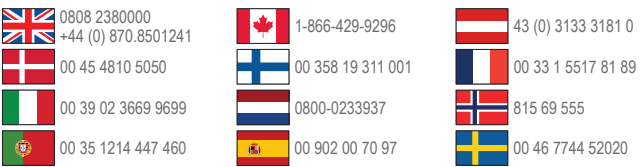

Garmin®, Garmin-logo ja MapSource® ovat Garmin Ltd .:n tai sen tytäryhtiöiden tavaramerkkeiä, iotka on rekisteröity Yhdysvalloissa ia muissa maissa. nüMaps Guarantee™ on Garmin Ltd.:n tai sen tytäryhtiöiden tavaramerkki. Näitä tavaramerkkeiä ei saa käyttää ilman Garminin nimenomaista lupaa.

Bluetooth®-sana ia -logot ovat Bluetooth SIG. Inc.:n omaisuutta, ia Garminilla on lisenssi niiden käyttöön.

# ( F

© 2011-2012 Garmin Ltd. tai sen tytäryhtiöt